## Guide to Editing Course Descriptions in LawNet

- 1. Log into LawNet at <u>www.law.columbia.edu/lawnet</u>, using your CLS User ID and Password.
- 2. You will be taken to the following landing page; click on 'Submit Course Description'.

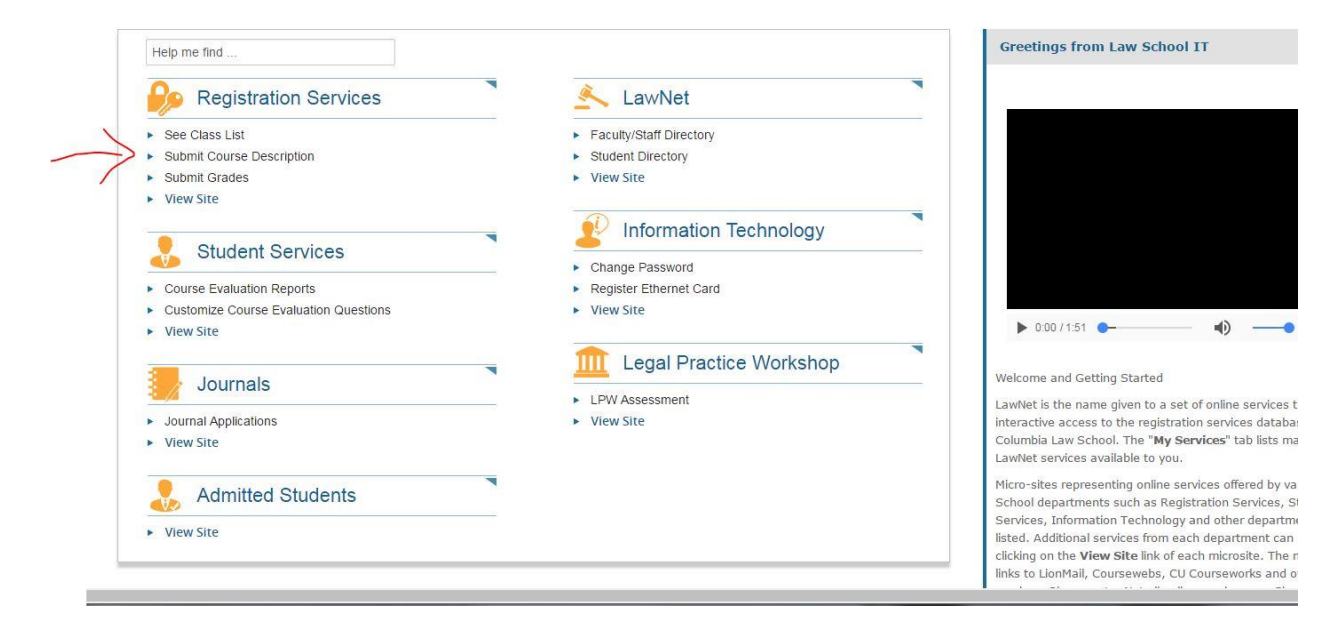

3. Click on the title of the course description you wish to edit and you will be taken to this screen:

| t Course Description                                                                                                    |                                                                                                    |                                                                                                    |                                                                                                    | Learning Outcome Goals                                                                                                    |                                                                    |
|----------------------------------------------------------------------------------------------------|----------------------------------------------------------------------------------------------------|----------------------------------------------------------------------------------------------------|----------------------------------------------------------------------------------------------------|----------------------------------------------------------------------------------------------------|--------------------------------------------------------------------|
|                                                                                                    |                                                                                                    |                                                                                                    | $\left  \underline{\mathbb{H}} \right $ print this page                                                        | Before settings goals for your course, please revi<br>the Goals Settings Guildelines document                                                                                                    | ew                                                                 |
| Epring 2017                                                                                                    |                                                                                                    |                                                                                                    |                                                                                                    |                                                                                                    |                                                                    |
| Section Points                                                                                                    | Location/Day-Time                                                                                                    | Co-Instructor(s)                                                                                                    | Description                                                                                                    | / o +                                                                                                    |                                                                    |
| Administrative Law, L                                                                                                    | 5204                                                                                                    |                                                                                                    |                                                                                                    | Hand to Calculate Description 2                                                                                                    |                                                                    |
| Section 1 4.0                                                                                                    | <u>GRHL</u> 104, <u>MTW</u> : 1:20 PM - 2:40 PM                                                                                                    |                                                                                                    | ✓ Published<br>Update                                                                                          | How to Subinit Course Description?                                                                                                    |                                                                    |
| Under following Categories:<br>Administrative Laws and F<br>First-year Electives<br>REGISTRATION LIMITATIONS<br>Limitations:<br>Prerequisite Courses:<br>Conguisite Courses:<br>Constitutional Law<br>DESCRIPTION,<br>Administrative agencies play a<br>students to the constitutional or<br>strates to the constitutional or<br>the constitutional constraints the<br>document of the constitutional or strates the<br>document of the constitutional or strates the<br>document of the constitutional or strates the<br>document of the constitutional or strates the<br>document of the constitutional or strates the<br>document of the constitutional or strates the<br>document of the constitutional or strates the<br>document of the constitutional or strates the<br>document of the document of the document of the document<br>of the document of the document of the document of the document<br>of the document of the document of the document of the document<br>of the document of the document of the docume | type of Exam: Take Home<br>while Policy<br>critical role in determining the oblgations, entitlements, i<br>d statutory frameworks that regulate administrative age<br>at itimal agency action, and the means used by Congres<br>S                                                                                                    | nd quality of life of the American public. Th<br>nities in their exercise of this power: Focu<br>is the President, and the courts to control i | is course will introduce<br>sing on the major federall<br>initiative Procedure Act<br>and review what agencies |                                                                                                    |                                                                    |
| EXERCISES<br>At the end of the cource<br>of administrative proce-<br>agency interpretation<br>the impact of judicial re-<br>duction of a constitutional consti-<br>(due process, proper-<br>presidential control, im<br>understanding of the<br>potite al institutions an<br>administrative law doc                                                                                                    | e, students will have ac quired understanding<br>sees including: adjudcation, rulemaking:<br>flegislative and constitutional manadets; and<br>e, students will have ac quired understanding<br>ains on administrative exits, including rights<br>indice of the adjudge and the adjudge and<br>flegislative active active (delegation,<br>e, students will have acquired some<br>altory of administrative law, and the role that<br>public policy debates play in shaping<br>rme. | IF Y COOMP                                                                                                    |                                                                                                    | To submit a course description, you must first select a co<br>from the list displayed in the table at the center of the pa<br>Here, you will also see the section, points, location, day a<br>time, and the names of co-instructors for each of the cou<br>listed. If the description for a course on this list has alread<br>submitted, the "Description" column for that course will<br>"Published." If the description hasn't yet been submitted<br>will see the word, "Unpublished" in its place.<br>Click on the "ON" button to the right of "Description Vie<br>the top, left-hand comer of the screen to view description | Jrse<br>Je.<br>nd<br>rses<br>Jy be<br>state<br>I, yo<br>w" i<br>is |

4. Click on 'Update' in the top right hand corner and then click on 'Unpublish Course Profile' which will appear in the top right hand corner of the screen:

|          |                                                                                                    |                                                                                                    |                                                                                                    | 묩  prin                                                                                                    |
|----------|----------------------------------------------------------------------------------------------------|----------------------------------------------------------------------------------------------------|----------------------------------------------------------------------------------------------------|----------------------------------------------------------------------------------------------------|
| << B:    | ack to Course List                                                                                                    |                                                                                                    |                                                                                                    |                                                                                                    |
| Ad       | LAW -L6204 -001, Spring 2017<br>Points: 4.0                                                                                                    |                                                                                                    |                                                                                                    | Statu<br>Publishe                                                                                                    |
|          | Instructor(s): Kessler, Jeremy<br>Location/Schedule: <u>GRHL</u> 104, <u>MTW</u> : 1:20 PM - 2:40                                                                                                    | PM                                                                                                    |                                                                                                    | Unpublish Course Profil<br>Please unpublish before making ar<br>changes                                                                           |
| Click he | ere to expand All sections                                                                                                    |                                                                                                    |                                                                                                    |                                                                                                    |
| .db, 1   | LISTING INFORMATION                                                                                                    |                                                                                                    |                                                                                                    |                                                                                                    |
|          | This course is listed in<br>Upperclass Curriculum                                                                                                    | This Course is lister<br>• Administrative<br>• First-year Electi                                                                                                    | l under following Categories:<br>Law and Public Policy<br>ves                                                                           |                                                                                                    |
|          |                                                                                                    | To modify categorie                                                                                                    | s please contact the Office of Registration                                                                                             | Services.                                                                                                    |
| adis. E  | EVALUATION INFORMATION (required)                                                                                                    |                                                                                                    |                                                                                                    |                                                                                                    |
|          | Method of Evaluation: Exam                                                                                                    |                                                                                                    | Type of Exam: Take Home 🔻                                                                                                    |                                                                                                    |
|          |                                                                                                    |                                                                                                    |                                                                                                    | Save                                                                                                    |
| 6. 1     | REGISTRATION LIMITATIONS                                                                                                    |                                                                                                    |                                                                                                    |                                                                                                    |
|          | WRITING CREDIT                                                                                                    |                                                                                                    |                                                                                                    |                                                                                                    |
|          | Credits Type and Availability :                                                                                                    |                                                                                                    | Note:                                                                                                    |                                                                                                    |
|          | Minor [ 🔍 automatically 🔍 upon consultation ]                                                                                                    |                                                                                                    | 1000                                                                                                    | ,                                                                                                    |
|          | Major [ only upon consultation ].                                                                                                    |                                                                                                    |                                                                                                    | Save                                                                                                    |
| ·        | DESCRIPTION                                                                                                    |                                                                                                    |                                                                                                    |                                                                                                    |
| 10 acres | DESCRIPTION                                                                                                    |                                                                                                    |                                                                                                    |                                                                                                    |
|          | Administrative agencies play a critical role in determining<br>constitutional and statutory frameworks that regulate adn<br>forms of agency action (e.g., rulemaking and adjudication                                                                                                    | the obligations, entitleme<br>ninistrative agencies in th<br>) and the procedures re                                                                                                    | nts, and quality of life of the American pub<br>eir exercise of this power. Focusing on th<br>quired by the Administrative Procedure Ac | lic. This course will introduce students to the<br>e major federal agencies, we will consider the<br>t; the constitutional constraints that limit |
|          | agency action; and the means used by Congress, the Pr                                                                                                    | esident, and the courts t                                                                                                    | o control and review what agencies do.                                                                                                  | Edit                                                                                                    |
|          |                                                                                                    |                                                                                                    |                                                                                                    |                                                                                                    |
| 799F 1   | LEARNING OUTCOME GOALS                                                                                                    |                                                                                                    |                                                                                                    |                                                                                                    |
|          | Primary Goals                                                                                                    |                                                                                                    | ☐                                                                                                    |                                                                                                    |
|          | <ol> <li>At the end of the course, students will have ac<br/>administrative processes including: adjudicatic<br/>interpretation of legislative and constitutional m<br/>impact of judicial review.</li> <li>At the end of the course, students will have ac<br/>constitutional constraints on administrative act<br/>(due process, property, free expression) and<br/>presidential control, limits on review).</li> <li>At the end of the course, students will have ac<br/>understanding of the history of administrative l<br/>political institutions and public policy debates p<br/>administrative law doctrine.</li> </ol> | quired understanding of<br>n, rulemaking; agency<br>landates; and the<br>quired understanding of<br>ion, including rights<br>structure (delegation,<br>quired some<br>aw, and the role that<br>lay in shaping |                                                                                                    |                                                                                                    |
|          |                                                                                                    |                                                                                                    |                                                                                                    |                                                                                                    |

- 5. Edit your course information
- 6. When your revisions are complete, click on 'Publish Course Profile' in the top right hand corner of the screen:

## Submit Course Description

\_\_\_\_\_

٠

| Administrative Law                                                                                                    |                                                                                                    |                                                                |                                                                                                    |
|----------------------------------------------------------------------------------------------------|----------------------------------------------------------------------------------------------------|----------------------------------------------------------------|----------------------------------------------------------------------------------------------------|
| LAW -L6204 -001, Spring 2017                                                                                                    |                                                                                                    |                                                                | Stat<br>Unpublish                                                                                                    |
| Instructor(s): Kessler, Jeremy                                                                                                    | - 4-20 DM - 2-40 DM                                                                                                    |                                                                | C Publish Course Pro                                                                                                    |
| Eduation/schedule, GIALE 104, MTV                                                                                                    | <u>1.20 FWI - 2.40 FWI</u>                                                                                                    |                                                                |                                                                                                    |
| ick here to expand All sections                                                                                                    |                                                                                                    | <u>.</u>                                                       |                                                                                                    |
| LISTING INFORMATION                                                                                                    |                                                                                                    |                                                                |                                                                                                    |
| This course is listed in                                                                                                    | This Course is listed under follo                                                                                                    | wing Categories:                                               |                                                                                                    |
| opperclass Cumculum                                                                                                    | <ul> <li>Administrative Law and Pu</li> <li>First-year Electives</li> </ul>                                                                                                    | ublic Policy                                                   |                                                                                                    |
|                                                                                                    | To modify categories please co                                                                                                    | ntact the Office of Registration Services.                     |                                                                                                    |
| EVALUATION INFORMATION (required)                                                                                                    |                                                                                                    |                                                                |                                                                                                    |
| Method of Evaluation: Exam                                                                                                    | ▼ Type of                                                                                                    | Exam: Take Home 🔻                                              |                                                                                                    |
|                                                                                                    |                                                                                                    |                                                                | Save                                                                                                    |
| *** REGISTRATION LIMITATIONS                                                                                                    |                                                                                                    |                                                                |                                                                                                    |
| REGISTRATION EIMITATIONS                                                                                                    |                                                                                                    |                                                                |                                                                                                    |
|                                                                                                    |                                                                                                    |                                                                |                                                                                                    |
| Limitations: (example: "3L students only                                                                                                    | Ŋ                                                                                                    |                                                                |                                                                                                    |
| Limitations: (example: "3L students only                                                                                                    | ")<br>Corequisite Courses:                                                                                                    | Recommended Course                                             | s:                                                                                                    |
| Limitations: ( <i>example: "3L students only</i>                                                                                                    | ")<br>Corequisite Courses:                                                                                                    | Recommended Course                                             | s:                                                                                                    |
| Limitations; ( <i>example; "3L students only</i>                                                                                                    | ")<br>Corequisite Courses:                                                                                                    | Recommended Course                                             | s:<br>Save                                                                                                    |
| Limitations: ( <i>example: "3L students only</i>                                                                                                    | ")<br>Corequisite Courses:                                                                                                    | Recommended Course<br>Constitutional Law                       | s:<br>Save                                                                                                    |
| Limitations: (example: "3L students only<br>Prerequisite Courses:                                                                                                    | Corequisite Courses:                                                                                                    | Recommended Course<br>Constitutional Law                       | s:<br>Save                                                                                                    |
|                                                                                                    | ")Corequisite Courses:                                                                                                    | Recommended Course<br>Constitutional Law                       | s:<br>Save                                                                                                    |
| Limitations: (example: "3L students only         Prerequisite Courses:         Prerequisite Courses:         Courses:         Credits Type and Availability :         Minor [ O automatically O up                                                                                                    | Corequisite Courses: Corequisite Courses: Note:                                                                                                    | Recommended Course<br>Constitutional Law                       | s:<br>Save                                                                                                    |
| Limitations: (example: "3L students only         Prerequisite Courses:         Prerequisite Courses:         Credits Type and Availability :         Minor [ O automatically O up         Major [ only upon consultation ].                                                                                                    | Corequisite Courses: Corequisite Courses: Note:                                                                                                    | Recommended Course<br>Constitutional Law                       | s:<br>Save                                                                                                    |
| Limitations: (example: "3L students only         Prerequisite Courses:         Prerequisite Courses:         Credits Type and Availability :         Minor [ O automatically O up         Major [ only upon consultation ].                                                                                                    | ") Corequisite Courses: On consultation ]                                                                                                    | Recommended Course<br>Constitutional Law                       | s:<br>Save<br>Save                                                                                                    |
| Limitations: (example: "3L students only         Prerequisite Courses:         Prerequisite Courses:         Credits Type and Availability :         Minor [ O automatically O up         Major [ only upon consultation ].                                                                                                    | Corequisite Courses: Corequisite Courses:                                                                                                    | Constitutional Law                                             | s:<br>Save<br>Save                                                                                                    |
| Limitations: (example: "3L students only         Prerequisite Courses:         Prerequisite Courses:         Imitation         Imitation         WRITING CREDIT         Credits Type and Availability :         Imitation         Minor [Imitation]         Major [ only upon consultation ].         Imitation of agency action (e.g., rulemaking agency action) and the means used by | Corequisite Courses: Corequisite Courses:  Corequisite Courses:  Note:  Note:  Note:  Note:  Corequisite administrative agencies in their exercise and adjudication] and the procedures required by th Congress, the President, and the cours to control and | Recommended Course<br>Constitutional Law<br>Constitutional Law | s:<br>Save<br>Save<br>Save<br>se will introduce students to the<br>ral agencies, we will consider the<br>utional constraints that limit |